# Guida alla ricarica del Portafoglio CENED

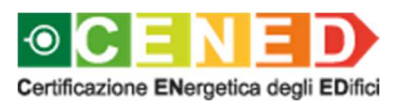

a cura di ARIA SPA

#### Indice

| Modalità di ricarica                         | 3  |
|----------------------------------------------|----|
| 1. Paga subito – pagamento online con PagoPA | 3  |
| 2. Stampa avviso – pagamento offline         | 16 |

#### Modalità di ricarica

Il Soggetto certificatore può effettuare ricariche sul Portafoglio attraverso diversi circuiti. A seconda del circuito scelto dal Soggetto certificatore possono essere previste delle commissioni aggiuntive richieste dall'operatore del servizio. Si ricorda che l'O.d.A. non consente operazioni "a debito" da parte del Soggetto certificatore e pertanto la disponibilità di credito è condizione necessaria per corrispondere i contributi previsti dalla DGR VIII/5018 e s.m.i.

#### 1. Paga subito – pagamento online con PagoPA

a. Per procedere con il pagamento della ricarica online è necessario accedere alla sezione CENED \ SERVIZI PER I PROFESSIONISTI \ Certificatori \ Movimenti e Ricariche e cliccare su "Ricarica portafoglio".

CENED / SERVIZI PER I PROFESSIONISTI / Certificatori / Movimenti e Ricariche

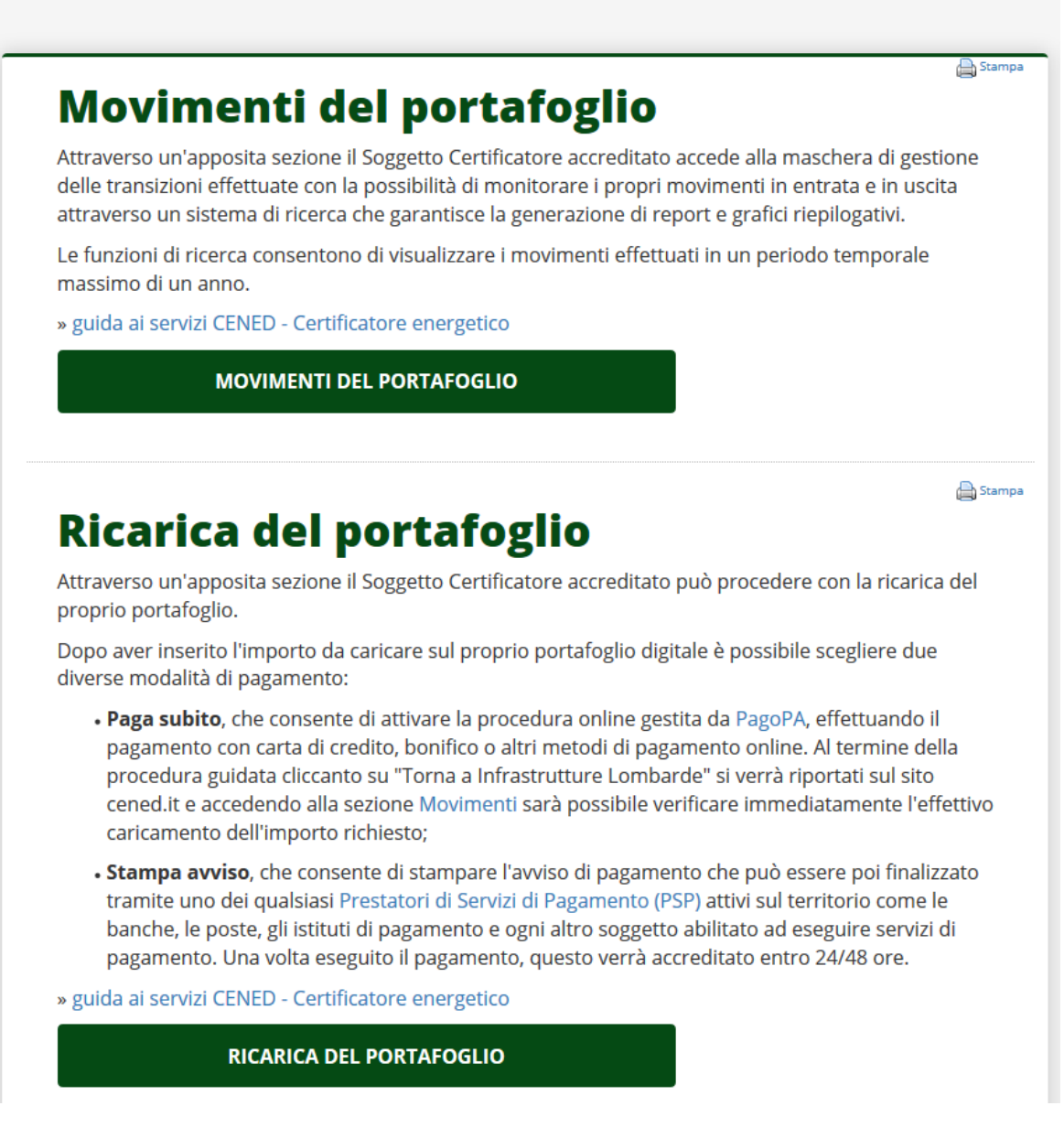

Figura 1 Sezione CENED \ Servizi per i professionisti \ Certificatori \ Movimenti e Ricariche

b. Comparirà quindi la seguente pagina:

#### **RICARICA PAGOPA**

| 🌡 Intestatario                          | Dati della Ricarica              |
|-----------------------------------------|----------------------------------|
| Anagrafica<br>MARIO ROSSI               |                                  |
| Codice Fiscale/P.IVA<br>12345678901 (G) |                                  |
| Email<br>mario.rossi@esempio.it         | Portafoglio 000991253423312371   |
| Indirizzo                               | Scegli l'importo della ricarica: |
| CORSO MILANO 12                         | 1221 .00 €                       |
| CAP Città Provincia                     |                                  |
| 21110 MILANO MI<br>Nazione<br>IT        | PROCEDI                          |
|                                         |                                  |

### Figura 2 Sezione CENED \ Servizi per i professionisti \ Certificatori \ Movimenti e Ricariche \ Ricarica del portafoglio

La pagina presenta:

- a sinistra i dati dell'intestatario del pagamento, ovvero il soggetto a cui viene accreditata la ricarica;
- a destra il codice portafoglio su cui verrà effettuata la ricarica, seguito da un campo testuale. In questo campo testuale è necessario inserire l'importo della ricarica. Il campo accetta unicamente valori senza decimi/centesimi di euro. A titolo di esempio sono corretti i seguenti valori:
  - 100
  - 16
  - 25
  - 150

Mentre non sono validi i seguenti valori:

- 100.10
- 100,10
- 50,00
- c. Una volta immesso il valore della ricarica, è quindi possibile cliccare su "PROCEDI".

Si viene quindi portati su una nuova pagina che riepiloga le informazioni del pagamento.

#### **RICARICA PAGOPA**

| 🌡 Intestatario                             |           | Importo seleziona      | ito:          |
|--------------------------------------------|-----------|------------------------|---------------|
| Anagrafica<br>MARIO ROSSI                  |           |                        |               |
| Codice Fiscale/P.IVA<br>12345678901 (G)    |           | 123                    | €             |
| <sub>Email</sub><br>mario.rossi@esempio.it |           | sul portafoglio 000999 | 523423375991  |
| Indirizzo CORSO MILANO 12                  |           |                        |               |
| CAP Città                                  | Provincia |                        | FAGA SOBILO E |
| 21110 MILANO                               | MI        |                        |               |
| Nazione<br>IT                              |           |                        |               |
|                                            |           |                        |               |

#### Figura 3 Ricarica del portafoglio – riepilogo ricarica

d. Per procedere con il pagamento online è necessario cliccare sul pulsante "PAGA SUBITO".
 Il sistema visualizzerà una pagina contenente il link di reindirizzamento automatico verso il sistema di pagamento online.

| ② Attendere prego                                                       |
|-------------------------------------------------------------------------|
| 8                                                                       |
| Tra pochi secondi verrà rediretto sul sito per il pagamento elettronico |
| Se ciò non dovesse avvenire <u>clicchi qui</u>                          |
|                                                                         |

#### Figura 4 Ricarica del portafoglio – Pagina di reindirizzamento

e. Dopo pochi secondi, comparirà l'interfaccia con il primo step previsto per il pagamento online.

| Carrello : elenco dovuti nel carrello                            |                                               |                                                                                                    |                                                                                                    |                                                                                                    |                                                                                                    |                            |                                   |
|------------------------------------------------------------------|-----------------------------------------------|----------------------------------------------------------------------------------------------------|----------------------------------------------------------------------------------------------------|----------------------------------------------------------------------------------------------------|----------------------------------------------------------------------------------------------------|----------------------------|-----------------------------------|
|                                                                  |                                               | Carro                                                                                                    | ello . elenco                                                                                                    | dovuu nei ca                                                                                                    | rrelio                                                                                                    |                            |                                   |
| Infrastrutture<br>Lombarde<br>S.P.A.                             | Carrello                                      | Anagrafica                                                                                                    | Riepilogo                                                                                                    | Scelta PSP                                                                                                    | €<br>Pagamento                                                                                                    | Esito                      | Infrastrutture<br>Lombarde S.P.A. |
| Causale Versamento                                               |                                               |                                                                                                    |                                                                                                    | Importo                                                                                                    |                                                                                                    | Valuta                     |                                   |
| Ricarica Portafoglio CURIT                                       |                                               |                                                                                                    |                                                                                                    | 123,00                                                                                                    |                                                                                                    | EUR                        |                                   |
| <ul> <li>Scegli come paga</li> <li>La stampa dell'avi</li> </ul> | re gli importi presen<br>riso non preclude la | ti nel carrello, puoi proc<br>I possibilità di effettuare                                                                                                    | edere al pagamento o<br>successivamente il pa                                                                                                    | nline oppure stampare I<br>gamento online.                                                                                                    | avviso cartaceo e reca                                                                                                    | ti in uno sportello abilit | ato alla riscossione.             |
| 3 Scegli come paga<br>La stampa dell'avi                         | re gli importi presen<br>riso non preclude la | ti nel carrello, puoi proc<br>a possibilità di effettuare<br>Potrai scegliere una<br>(carta di credito, hor<br>perfezionare il paga<br>Ti sarà richiesto di<br>l'anagrafica del sog<br>della banca scelta p | edere al pagamento o<br>successivamente il pa<br>Procedi con il pag<br>Pagamei<br>delle modalità di pag<br>me banking e altre) e i<br>mento.<br>compilare l'anagrafica<br>ggetto versante. Succ<br>er effettuare il pagame | nline oppure stampare I<br>gamento online<br>gamento online<br>mate online<br>amento online previste o<br>dentificare un istituto fir<br>del soggetto intestatar<br>essivamente sarai reir<br>ento. | avviso cartaceo e recar<br>lal sistema pagoPA®<br>nanziario con il quale<br>o e facoltativamente<br>dirizzato sul portale | ti in uno sportello abilit | ato alla riscossione.             |

#### Figura 5 Ricarica del portafoglio – Primo step del pagamento online

 f. In questa fase è necessario cliccare su "Procedi con il pagamento online" al fine di visualizzare i dati di riepilogo dei dati anagrafici del soggetto intestatario.
 Qualora nel proprio profilo personali non siano presenti i dati relativi all'indirizzo è possibile compilarli in questa fase. In ogni caso non risultano essere dati obbligatori per il proseguo della procedura di caricamento del portafoglio.

| Anagrafica Anagrafica Repriogo Scelta PSP Pagamento E  Anagrafica Repriogo Scelta PSP Pagamento E  Anagrafica Repriogo Scelta PSP Pagamento E  Anagrafica C  Anagrafica C                                                                                                    | Sito Infrastrutture<br>Lombarde S.P.A. | - <b>C</b> |           |            |                                                                                                    |                                                                                                    |                                                                                           |
|----------------------------------------------------------------------------------------------------|----------------------------------------|------------|-----------|------------|----------------------------------------------------------------------------------------------------|----------------------------------------------------------------------------------------------------|-------------------------------------------------------------------------------------------|
| Infrastrutture ombarde S.P.A.     Anagrafica   Replogo   Scelta PSP   Pagamento   Bagrafica soggetto intestatario     Imagrafica soggetto intestatario     Imagrafica soggetto intestatario     Imagrafica soggetto intestatario     Imagrafica soggetto intestatario   Sedita PSP Pagamento   Pagamento   Anagrafica soggetto intestatario   Imagrafica   Imagrafica:   Marcio ROSSi   Imagrafica   Pagamento della Publica Amministrazione.   Pagarefica   Pagamento della Publica Amministrazione.   Anagrafica:   Imagrafica:   Imagrafica   Imagrafica                                                                                                    | sito Infrastrutture<br>Lombarde S.P.A. |            | E         | <b></b>    | <b>⊘</b>                                                                                                    | <u> </u>                                                                                                    |                                                                                           |
| Anagrafica soggetto intestatario  I soggetto intestatario o soggetto debitore è colui che ha contratto un debito a favore dell'Ente Creditore, overo effettua un pagamento di sua iniziativa per ottenere un servizio o una centificazione. Rappresenta il soggetto (persona Fisica o Guurdica): debitore di somme di denaro nei contronti della Pubblica Amministrazione.  Anagrafica: MARIO ROSSI  Anagrafica: NARIO ROSSI  Codice fiscale / Partita lva: 12345678901  Conso MILANO Colice 12 CoRSO MILANO Colice 12 Corso MILANO Colice 12 Corso MILANO Colice 12 Corso MILANO Colice 12 Corso MILANO Colice 13 Colice 14 Colice 15 Colice 15 C                                                                                                    |                                        | Esito      | Pagamento | Scelta PSP | Riepilogo                                                                                                    | Anagrafica                                                                                                    | Infrastrutture<br>Lombarde S.P.A.                                                         |
| Isoggetto intestatario o soggetto debitore è colui che ha contratto un debito a favore dell'Ente Creditore, ovvero effettua un pagamento di sua iniziativa per ottenere un servizio o una cettificazione. Rappresenta il soggetto (persona Fisica o Giuridica) debitore di somme di denaro nel confronti della Pubblica Amministrazione. Anagrafica: MARIO ROSSI Tipo soggetto: Soggetto Giuridico Soggetto Giuridico Codice fiscale / Partita Iva: 12345678901 Email: mario.rossi@esempio.it CORSO MILANO Civico: 12 Aprovincia:                                                                                                    |                                        |            |           |            |                                                                                                    | tto intestatario                                                                                                    | Anagrafica sogge                                                                          |
| Anagrafica:<br>MARIO ROSSI<br>* Tipo soggetto:<br>Soggetto Gluridico<br>* Codice fiscale / Partita Iva:<br>* Codice fiscale / Partita Iva:<br>* 12345678901<br>* Email:<br>mario.rossi@esempio.it<br>* mario.rossi@esempio.it<br>* mario.rossi@esempio.it<br>* Corso MILANO<br>* Corso MILANO<br>* Corso |                                        |            |           | •          | che ha contratto un debito a fa<br>di sua iniziativa per ottenere u<br>etto (persona Fisica o Giuridica<br>'ubblica Amministrazione. | ario o soggetto debitore è colu<br>, owero effettua un pagament<br>ficazione. Rappresenta il sogg<br>e di denaro nei confronti della | Il soggetto intestata<br>dell'Ente Creditore<br>servizio o una certi<br>debitore di somme |
| MARIO ROSSI  Tipo soggetto: Soggetto Giuridico  Codice fiscale / Partita Iva: 12345678901  Codice fiscale / Partita Iva: 12345678901  Femail: mario.rossi@esempio.it  Corso MILANO  Civico: 12  CAP: 21110  CAP: 21110  Provincia:                                                                                                    |                                        |            |           | _          |                                                                                                    |                                                                                                    | * Anagrafica:                                                                             |
| <ul> <li>Tipo soggetto:</li> <li>Soggetto Giuridico</li> <li>Codice fiscale / Partita Iva:</li> <li>12345678901</li> <li>Email:</li> <li>mario.rossi@esempio.it</li> <li>ndirizzo:</li> <li>CORSO MILANO</li> <li>Civico:</li> <li>12</li> <li>CAP:</li> <li>21110</li> <li>Azzione:</li> <li>ITALIA</li> <li>Provincia:</li> </ul>                                                                                                    |                                        |            |           | 0          |                                                                                                    |                                                                                                    | MARIO ROSSI                                                                               |
| * Codice fiscale / Partita Iva:<br>12345678901  * Email: mario.rossi@esempio.it Indirizzo: CORSO MILANO Civico: 12 Civico: 12 CAP: 21110 CAP: 21110 Provincia:                                                                                                    |                                        |            |           |            |                                                                                                    | ~ 0                                                                                                    | * Tipo soggetto:<br>Soggetto Giuridico                                                    |
| * Email:<br>manio.rossi@esempio.it  ndirizzo: CORSO MILANO Civico: 12 CAP: 21110 CAP: 21110 CAP: 2110 CAP: 2110 C                                                                                                    |                                        |            |           | 0          |                                                                                                    | ita Iva:                                                                                                    | Codice fiscale / Part<br>12345678901                                                      |
| Temai:   mario.rossi@esempio.it   ndirizzo:   CORSO MILANO   2000   2110   0   Vazione:   ITALIA   0                                                                                                    |                                        |            |           | 0          |                                                                                                    |                                                                                                    |                                                                                           |
| ndirizzo:<br>CORSO MILANO<br>Civico:<br>12<br>0<br>CAP:<br>21110<br>0<br>Nazione:<br>ITALIA<br>V<br>0<br>Provincia:                                                                                                    |                                        |            |           | Θ          |                                                                                                    |                                                                                                    | Email:<br>mario.rossi@esempio.it                                                          |
| CORSO MILANO                                                                                                    |                                        |            |           |            |                                                                                                    |                                                                                                    | ndirizzo:                                                                                 |
| Civico:<br>12 •<br>CAP:<br>21110 •<br>Vazione:<br>ITALIA • •<br>Provincia:                                                                                                    |                                        |            |           | Θ          |                                                                                                    |                                                                                                    | CORSO MILANO                                                                              |
| 12 CAP:<br>21110 CAP:<br>1TALIA C                                                                                                    |                                        |            |           |            |                                                                                                    |                                                                                                    | Civico:                                                                                   |
| CAP:<br>21110 •<br>Nazione:<br>ITALIA • •                                                                                                    |                                        |            |           |            |                                                                                                    |                                                                                                    | 12                                                                                        |
| 21110 •<br>Nazione:<br>ITALIA • •                                                                                                    |                                        |            |           |            |                                                                                                    |                                                                                                    | CAP:                                                                                      |
| Nazione:<br>ITALIA · · •                                                                                                    |                                        |            |           |            |                                                                                                    |                                                                                                    | 21110                                                                                     |
| ITALIA · · •                                                                                                    |                                        |            |           |            |                                                                                                    |                                                                                                    | Nazione:                                                                                  |
| Provincia:                                                                                                    |                                        |            |           |            |                                                                                                    | ~ 0                                                                                                    | ITALIA                                                                                    |
|                                                                                                    |                                        |            |           |            |                                                                                                    |                                                                                                    | Provincia:                                                                                |
| MILANO 💙 🕶                                                                                                    |                                        |            |           |            |                                                                                                    | ~ 0                                                                                                    | MILANO                                                                                    |
| Località:                                                                                                    |                                        |            |           |            |                                                                                                    |                                                                                                    | _ocalità:                                                                                 |
| MILANO 💟 🖸                                                                                                    |                                        |            |           |            |                                                                                                    | ~ <b>Q</b>                                                                                                    | MILANO                                                                                    |
| C Abbandona                                                                                                    | Indietro Procedi 🕥                     | G Indietro |           |            |                                                                                                    |                                                                                                    | Abbandona                                                                                 |

#### © Copyright Regione Lombardia tutti i diritti riservati - C.F. 80050050154 - Piazza Città di Lombardia 1 - 20124 Milano

#### Figura 6 Ricarica del portafoglio – Riepilogo anagrafica soggetto intestatario

g. Cliccando sul pulsante "Procedi" verrà mostrato il riepilogo del pagamento.

|                                   | Rie        | epilogo : revisi | one finale dei dat | ti di pagamento |                                        |
|-----------------------------------|------------|------------------|--------------------|-----------------|----------------------------------------|
| Infrastrutture<br>Lombarde S.P.A. | Anagrafica | Riepilogo        | Scelta PSP         | Pagamento       | Esito Infrastrutture<br>Lombarde S.P.A |
| Causale Versamento                |            |                  | Importo            | 1               | /aluta                                 |
| Ricarica Portafoglio CURIT        |            |                  | 123,00             | I               | EUR                                    |
| Anagrafica soggetto intesta       | tario      |                  |                    |                 |                                        |
| Anagrafica                        |            | MARIO ROSSI      | Í                  |                 |                                        |
| Codice fiscale / Partita Iva      |            | 12345678901      |                    |                 |                                        |
| Email                             |            | mario.rossi@e    | sempio.it          |                 |                                        |
| ndirizzo                          |            | CORSO MILAN      | VO                 |                 |                                        |
| livico                            |            | 12               |                    |                 |                                        |
| AP                                |            | 21110            |                    |                 |                                        |
| Vazione                           |            | ITALIA           |                    |                 |                                        |
| Provincia                         |            | MILANO           |                    |                 |                                        |
|                                   |            | MILANO           |                    |                 |                                        |

## Figura 7 Ricarica del portafoglio – Riepilogo del pagamento

 h. Dopo aver cliccato su "Procedi al pagamento" comparirà l'interfaccia del sistema PagoPA, con il quale è possibile relazionarsi attraverso il proprio SPID oppure attraverso una propria email. Per brevità si descrive solo questa seconda modalità.

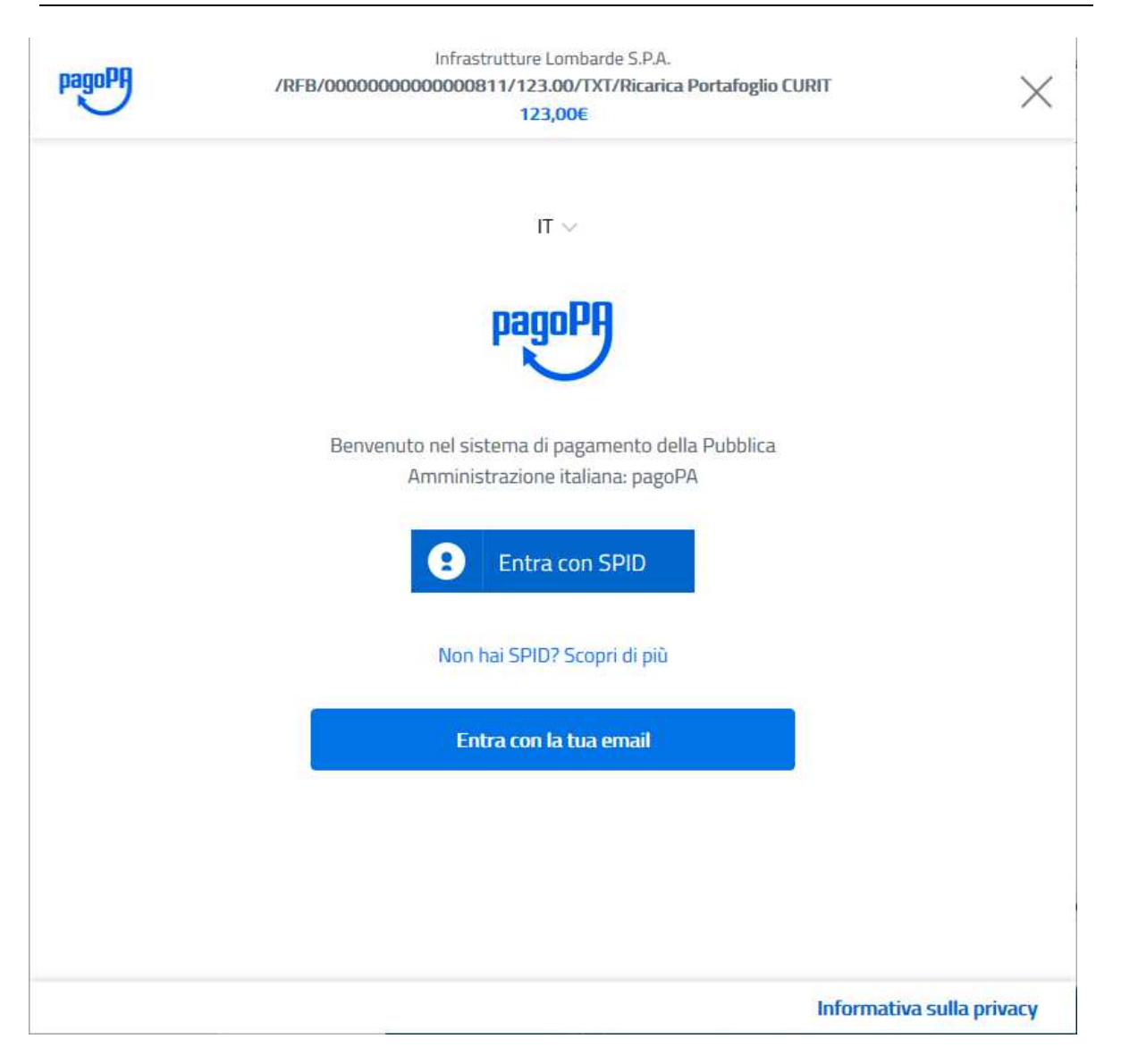

### Figura 8 Ricarica del portafoglio – Accesso al sistema PagoPA

i. Compilare il campo "Indirizzo email", indicando un indirizzo di posta indicato sul quale verrà notificata l'avvenuta ricarica, e premere sul pulsante "Continua".

| pagoPA | Infrastrutture Lombarde S.P.A.<br>/RFB/000000000000000811/123.00/TXT/Ricarica Portafoglio CURIT<br>123,00€ | $\times$            |
|--------|----------------------------------------------------------------------------------------------------|---------------------|
|        |                                                                                                    |                     |
|        |                                                                                                    |                     |
|        |                                                                                                    |                     |
|        | indirizzo email                                                                                            |                     |
|        | Continua                                                                                                   |                     |
|        |                                                                                                    |                     |
|        |                                                                                                    |                     |
|        | Inform                                                                                                    | ativa sulla privacy |

### Figura 9 Ricarica del portafoglio – Sistema PagoPA – inserimento email

j. Selezionare il checkbox "Accetto la privacy policy" e cliccare sul pulsante "Continua".

| pagoPA | Infrastrutture Lombarde S.P.A.<br>/RFB/00000000000000811/123.00/TXT/Ricarica Portafoglio C<br>123,00€                                                                                                    |                           | ^ |
|--------|----------------------------------------------------------------------------------------------------|---------------------------|---|
|        | pagoPA - Informativa sulla privacy                                                                                                    |                           |   |
|        | INFORMATIVA SUL<br>TRATTAMENTO DEI DATI<br>PERSONALI                                                                                                    |                           |   |
|        | ai sensi degli artt. <mark>13-14 del</mark> Regolamento (UE)<br>2016/679                                                                                                    |                           |   |
|        | Questa informativa privacy descrive come vengono<br>trattati i dati personali di coloro che approdano al sito<br>wisp2.pagopa.gov.it/ (il "Sito") per effettuare un<br>pagamento tramite pagoPA. Il Sito ti permette (i) di<br>essere avvisato per email in merito alle transazioni che<br>effettuerai sul sistema pagoPA e, se deciderai di<br>registrarti a pagoPA, (ii) di effettuare la registrazione a<br>pagoPA, (iii) di memorizzare alcune modalità di<br>pagamento, (iv) di visualizzare lo storico delle tue<br>transazioni, nonche' (v) di recuperare la password e/o<br>codice segreto da te scelti al momento della |                           |   |
|        | Continua                                                                                                    |                           |   |
|        |                                                                                                    | Informativa sulla privacy | ~ |

#### Figura 10 Ricarica del portafoglio – Sistema PagoPA – accettazione della privacy

- k. Il sistema presenta le seguenti opzioni di pagamento:
  - Carta di credito/debito (nel presente documento verrà descritto tale metodo di pagamento);
  - Conto corrente;
  - Altri metodi di pagamento.

|   | Come vuoi pagare?         |
|---|---------------------------|
| - | Carta di credito/debito   |
| Î | Conto corrente            |
|   | Altri metodi di pagamento |

#### Figura 11 Ricarica del portafoglio – Sistema PagoPA – scelta metodo di pagamento

 Cliccando su "Carta di credito/debito" il sistema presenta la maschera per inserire i dati della propria carta di credito (nome intestatario carta, numero della carta di credito, scadenza e CVV)

| pagoPA accetta questo                                          | e carte di credito/debito |
|----------------------------------------------------------------|---------------------------|
|                                                                | ISA VISA areas            |
| Mario Rossi                                                    |                           |
| nome e cognome                                                 |                           |
| 1211 1111 1111 1111 11           numero della carta di credito | 1                         |
| 08/20                                                          | <b>700</b>                |
| scadenza (mm/aa)                                               | codice di verifica        |
|                                                                |                           |
|                                                                |                           |
| Con                                                            | tinua                     |

#### Figura 12 Ricarica del portafoglio – Sistema PagoPA – inserimento dati carta di credito

m. Cliccando "Continua", il sistema PagoPA mostra un elenco di operatori, con la relativa commissione applicata, tra cui scegliere per completare l'operazione di ricarica.

Commissione max 1,30 €

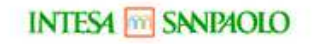

Pagamento con Carte

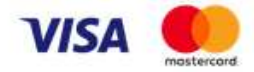

Commissione max 1,00 €

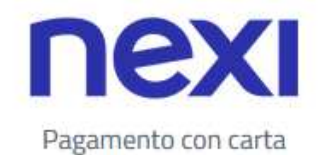

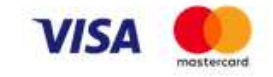

Commissione max 1,50 €

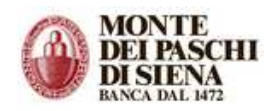

MPS pagamento con carta di credito

Commissione max 2,00 €

#### Figura 13 Ricarica del portafoglio – Sistema PagoPA – scelta operatore

n. Dopo aver selezionato l'operatore prescelto il sistema mostra la schermata di riepilogo dell'operazione di ricarica con comprensive commissioni previste dall'operatore prescelto.

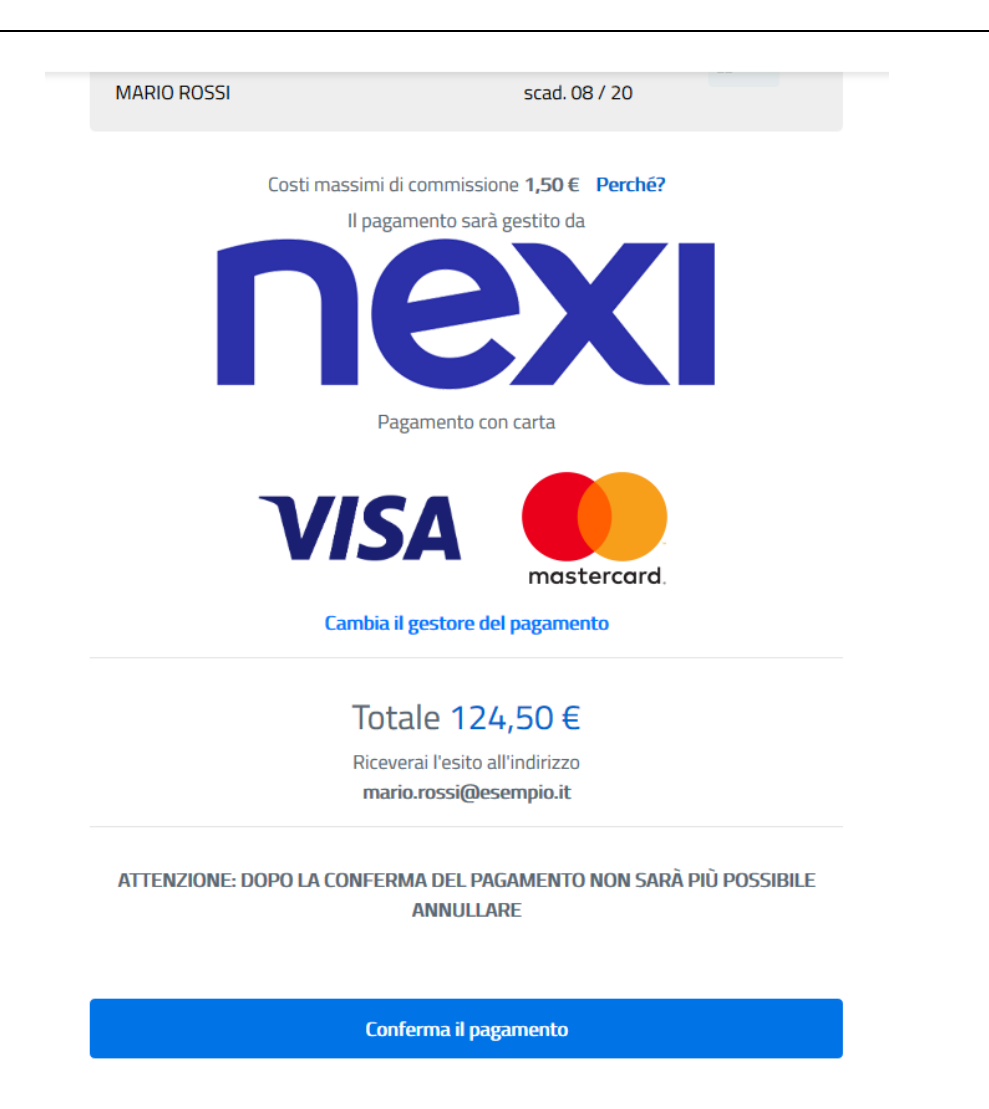

# Figura 14 Ricarica del portafoglio – Sistema PagoPA – schermata di riepilogo dei costi di ricarica e commissioni previste dall'operatore prescelto

o. Per confermare il pagamento è necessario cliccare su "Conferma il pagamento". Il sistema presenta un messaggio di caricamento.

Operazione in corso, per favore attendi

# Figura 15 Ricarica del portafoglio – Sistema PagoPA – attesa completamento operazione di ricarica

p. A operazione completata verrà mostrato il messaggio "Grazie, l'operazione è stata presa in carico. Riceverai l'esito a xxx@xxx".

Verrà inviata dal sistema una mail di notifica all'indirizzo di posta indicato all'inizio della procedura.

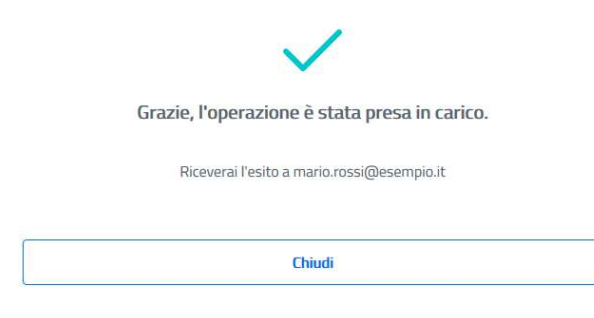

# Figura 16 Ricarica del portafoglio – Sistema PagoPA – operazione completata con esito positivo

q. Facendo click sul pulsante "Chiudi" comparirà l'interfaccia che consente di ritornare al portale cened.it cliccando su "Torna a Aria S.P.A.".

| Regione<br>Lombardia | 9 <b>9</b> 🖀            |                           |                         |                              | Info             | 💄 Accedi | FAQ         |
|----------------------|-------------------------|---------------------------|-------------------------|------------------------------|------------------|----------|-------------|
|                      |                         | Esito :                   | transazione co          | onclusa                      |                  |          |             |
| »                    | -0-                     | <b></b>                   | <b>—</b>                | •                            | -0               |          |             |
| ARIA S.p.A.          | Anagrafica              | Riepilogo                 | Scelta PSP              | Pagamento                    | Esito            | F        | ARIA S.p.A. |
| Processo di page     | gamento eseguito corret | amente, l'esito della tra | nsazione sara' disponib | ile a breve. Controlla la tu | ia casella di po | osta.    |             |
|                      |                         |                           |                         |                              |                  |          |             |
| « Torna a ARI        | A S.p.A.                |                           |                         |                              |                  |          |             |
|                      |                         |                           |                         |                              |                  |          |             |

#### Figura 17 Ricarica del portafoglio – Sistema PagoPA – chiusura della procedura di ricarica

r. Facendo click sul pulsante "Torna a Aria S.P.A.", comparirà un messaggio di conferma.

| 🛢 Esito del pagamento |                                  |                    |  |  |
|-----------------------|----------------------------------|--------------------|--|--|
|                       | Pagamento avvenuto con successo! |                    |  |  |
|                       |                                  |                    |  |  |
|                       |                                  | ← TORNA AL PORTALE |  |  |

### Figura 18 Ricarica del portafoglio – Sistema PagoPA – Messaggio di esito positivo della procedura di ricarica

s. Cliccando su "TORNA AL PORTALE" è possibile accedere alla pagina CENED \ Servizi per i professionisti \ Certificatori \ Movimenti e Ricariche all'area del proprio portafoglio.

- t. Una volta eseguito il pagamento completando tutti i passaggi di questa procedura, questo verrà accreditato immediatamente nel proprio portafoglio e sarà possibile vedere l'importo dalla sezione <u>Movimenti portafoglio elettronico</u>.
- **U.** A seconda dell'operatore scelto potrebbero verificarsi dei ritardi nell'accreditamento che normalmente si risolvono in 24 ore.

#### 2. Stampa avviso – pagamento offline

 Per procedere con il pagamento della ricarica offline è necessario accedere alla sezione CENED \ SERVIZI PER I PROFESSIONISTI \ Certificatori \ Movimenti e Ricariche e cliccare su "Ricarica portafoglio".

CENED / SERVIZI PER I PROFESSIONISTI / Certificatori / Movimenti e Ricariche 📥 Stampa Movimenti del portafoglio Attraverso un'apposita sezione il Soggetto Certificatore accreditato accede alla maschera di gestione delle transizioni effettuate con la possibilità di monitorare i propri movimenti in entrata e in uscita attraverso un sistema di ricerca che garantisce la generazione di report e grafici riepilogativi. Le funzioni di ricerca consentono di visualizzare i movimenti effettuati in un periodo temporale massimo di un anno. » guida ai servizi CENED - Certificatore energetico **MOVIMENTI DEL PORTAFOGLIO** A Stampa **Ricarica del portafoglio** Attraverso un'apposita sezione il Soggetto Certificatore accreditato può procedere con la ricarica del proprio portafoglio. Dopo aver inserito l'importo da caricare sul proprio portafoglio digitale è possibile scegliere due diverse modalità di pagamento: • Paga subito, che consente di attivare la procedura online gestita da PagoPA, effettuando il pagamento con carta di credito, bonifico o altri metodi di pagamento online. Al termine della procedura guidata cliccanto su "Torna a Infrastrutture Lombarde" si verrà riportati sul sito cened.it e accedendo alla sezione Movimenti sarà possibile verificare immediatamente l'effettivo caricamento dell'importo richiesto; • Stampa avviso, che consente di stampare l'avviso di pagamento che può essere poi finalizzato tramite uno dei qualsiasi Prestatori di Servizi di Pagamento (PSP) attivi sul territorio come le banche, le poste, gli istituti di pagamento e ogni altro soggetto abilitato ad eseguire servizi di pagamento. Una volta eseguito il pagamento, questo verrà accreditato entro 24/48 ore. » guida ai servizi CENED - Certificatore energetico **RICARICA DEL PORTAFOGLIO** 

#### Figura 19 Sezione CENED \ Servizi per i professionisti \ Certificatori \ Movimenti e Ricariche

b. Comparirà quindi la seguente pagina:

#### **RICARICA PAGOPA**

| Intestatario                              |                 | 🕑 Dati della Ricarica            | 回 Dati della Ricarica |  |
|-------------------------------------------|-----------------|----------------------------------|-----------------------|--|
| nagrafica<br>MARIO ROSSI                  |                 |                                  |                       |  |
| odice Fiscale/P.IVA<br>2345678901 (G)     |                 |                                  |                       |  |
| <sup>mail</sup><br>nario.rossi@esempio.it |                 | Portafoglio 000991253423312371   |                       |  |
| idirizzo<br>CORSO MILANO 12               |                 | Scegli l'importo della ricarica: |                       |  |
| AP Città 21110 MILANO lazione             | Provincia<br>MI | PROCED                           | .00 €                 |  |
| <b>F</b>                                  |                 |                                  |                       |  |

#### Figura 20 Sezione CENED \ Servizi per i professionisti \ Certificatori \ Movimenti e Ricariche \ Ricarica del portafoglio

La pagina presenta:

- a sinistra i dati dell'intestatario del pagamento, ovvero il soggetto a cui viene accreditata la ricarica;
- a destra il codice portafoglio su cui verrà effettuata la ricarica, seguito da un campo testuale. In questo campo testuale è necessario inserire l'importo della ricarica. Il campo accetta unicamente valori senza decimi/centesimi di euro. A titolo di esempio sono corretti i seguenti valori:
  - 100
  - 16
  - 25
  - 150

Mentre non sono validi i seguenti valori:

- 100.10
- 100,10
- 50,00
- c. Una volta immesso il valore della ricarica, è quindi possibile cliccare su "PROCEDI".

Si viene quindi portati su una nuova pagina che riepiloga le informazioni del pagamento.

- d. Per pagare offline è necessario cliccare sul bottone "STAMPA AVVISO".
- e. Il sistema visualizzerà una pagina contenente il link di download automatico dell'avviso di pagamento. È necessario attendere pochi secondi affinchè il sistema generi l'avviso di pagamento.

| go                                                         |                                                                                                    |
|------------------------------------------------------------|----------------------------------------------------------------------------------------------------|
| R                                                          |                                                                                                    |
| Il download del documento incomincerà entro pochi secondi. |                                                                                                    |
| Qualora ciò non avvenisse <u>clicchi qui</u> .             |                                                                                                    |
|                                                            |                                                                                                    |
|                                                            |                                                                                                    |
|                                                            | go<br>Il download del documento incomincerà entro pochi secondi.<br>Qualora ciò non avvenisse <u>clicchi qui</u> . |

Figura 21 Ricarica del portafoglio – Pagina di download dell'avviso di pagamento

| ာDownload | d effettuato                                                                                                    |
|-----------|----------------------------------------------------------------------------------------------------|
| Ur        | Il download dell'avviso è stato effettuato correttamente.<br>na volta stampato il <u>documento</u> si rechi presso gli sportelli abilitati per effettuare il pagamento. |
|           | ← TORNA AL PORTALE                                                                                                    |

Figura 22 Ricarica del portafoglio – Download dell'avviso di pagamento effettuato con successo

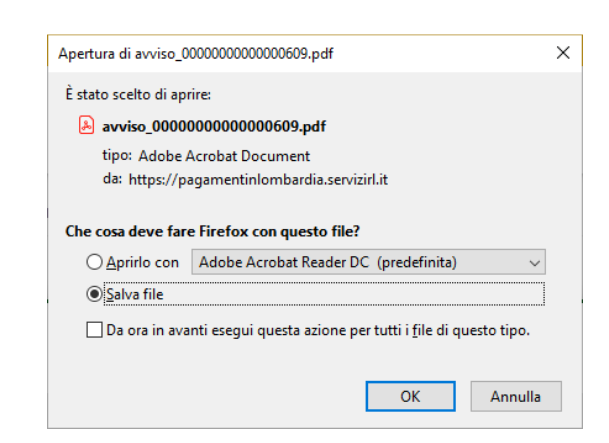

#### Figura 23 Ricarica del portafoglio – download del file pdf dell'avviso di pagamento

- f. Una volta scaricato l'avviso di pagamento è necessario stamparlo e recarsi presso uno dei qualsiasi <u>Prestatori di Servizi di Pagamento (PSP)</u> attivi sul territorio come le banche, le poste, gli istituti di pagamento e ogni altro soggetto abilitato ad eseguire servizi di pagamento.
- g. Una volta eseguito il pagamento, questo verrà accreditato entro 24/48 ore.
- h. Cliccando su "TORNA AL PORTALE" è possibile accedere alla pagina CENED \ Servizi per i professionisti \ Certificatori \ Movimenti e Ricariche all'area del proprio portafoglio.